## HDMI Matrix 4 x 4

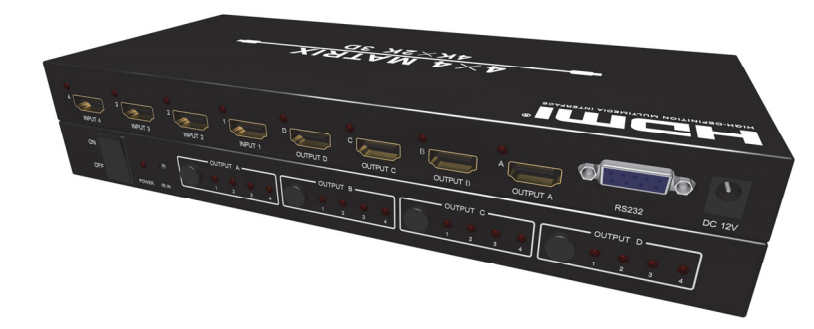

## User manual

Thank you for purchasing this product. For optimum performance and safety, please read these instructions carefully before connecting, operating or adjusting this product. Please keep this manual for future reference.

#### Introduction

HDM-944 is a 4-by-4 DVI/HDMI matrix with 4Kx2K. It allows any source (Blue-Ray player, HD DVD player, satellite receiver, game system, etc.) to be shown on any of four displays simultaneously, no matter the source is HDCP or not. Extra infrared receiver port is supplied for remote control. HDM-944 offers solutions for digital entertainment center, HDTV retail and show site, HDTV, STB, DVD and projector factory, noise, space and security concerns, data center control, information distribution, conference room presentation. school and corporate training environments. etc.

#### Features

1. Supports display resolutions up to 4K x 2K@30Hz,1080P@120Hz,and 1080P 3D@60Hz

- 2. 3D HDMI 1.4a video format support.
- 3. 3D video support including Frame Packing for all 3D formats up to a 297MHz TMDS clock.
- Supports deep color up to 48-bit per pixel.
- 5. HDCP 1.4 support (INPUT), HDCP v1.4a protocol compliant (OUTPUT).
- Supports the reception of any audio data conforming to the HDMI specification 1.4 such ad L-PCM at up to 192kHz, compressed audio(IEC 61937), DSD, DST, DTS and HBR.
- Full colorimetry including sYCC601, Adobe RGB, Adobe YCC601, xvYCC extended gamut color.
- 8. Operates for TMDS clock frequencies up to 300MHz.

#### Package

| 1. | HDMI Matrix                   | 1PCS |
|----|-------------------------------|------|
| 2. | 12V2A DC Power Supply Adaptor | 1PCS |
| 3. | Operation Manual              | 1PCS |

4. Remote Controller-----1PCS

#### Specifications

- 1. Frequency Bandwidth 2.97Gbps
- 2. Input Ports 4 x HDMI Female input ports
- 3. Output Ports 4 x HDMI Female output ports
- 4. Power Supply DC 12V 24
- 5. ESD Protection Human Body Model:
- 6. Dimensions (mm) 113(W) X 260 (D) X 26 (H
- 7. Weight(g)
- Operating Temperature
- 9. Storage Temperature
- Relative Humidity

- 4 x HDMI Female input ports 4 x HDMI Female output ports DC 12V 2A  $\pm$  8kV (air-gap discharge)  $\pm 4$ kV (contact discharge) 113(W) X 260 (D) X 26 (H) 750  $0^{\circ}C \sim 40^{\circ}C / 32^{\circ}F \sim 104^{\circ}F$
- -20°C  $\sim 60^\circ C$  / -4°F  $\sim 140^\circ F$
- 20~90% RH (Non-condensing)

- 11. Power Consumption (Max) 20W
- Operation Controls and Functions

#### Front Panel

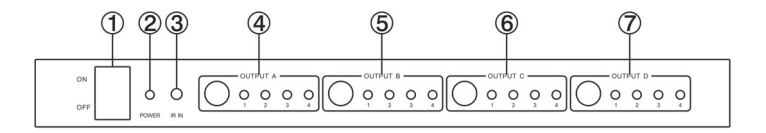

- 1. ON/OFF: Power on/off switch.
- 2. **POWER:** This red LED illuminates when the device is connected with power supply.
- 3. IR IN: Remote control signal receive.
- OUTPUT A: Press this button to select the input source to HDMI OUTPUT A, and these red LED illuminate when the output select to the corresponding input.
- 5. OUTPUT B: Press this button to select the input source to HDMI OUTPUT B, and these red

LED illuminate when the output select to the corresponding input.

- OUTPUT C: Press this button to select the input source to HDMI OUTPUT C, and these red LED illuminate when the output select to the corresponding input.
- OUTPUT D: Press this button to select the input source to HDMI OUTPUT D, and these red LED illuminate when the output select to the corresponding input.

#### **Rear Panel**

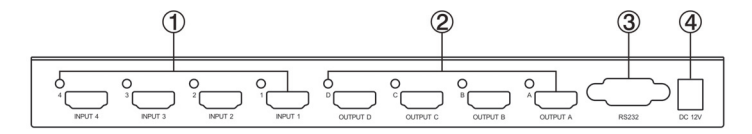

1. INPUT PORTS: LED1-4 illuminate when the HDMI signal plug in INPUT 1-4 port.

INPUT 1-4 ports are where you connect the HDMI source.

- OUTPUT PORTS: LED A-D illuminate when the TV plug in OUTPUT A-D ports.
   OUTPUT A-D ports are where you connect the HDTV or monitor with HDMI cable
- 3. **RS232:** This port can control the matrix via PC.
- DC 12V: Plug the 12V DC power supply into the unit and connect the adaptor to AC wall outlet.
- Application Example

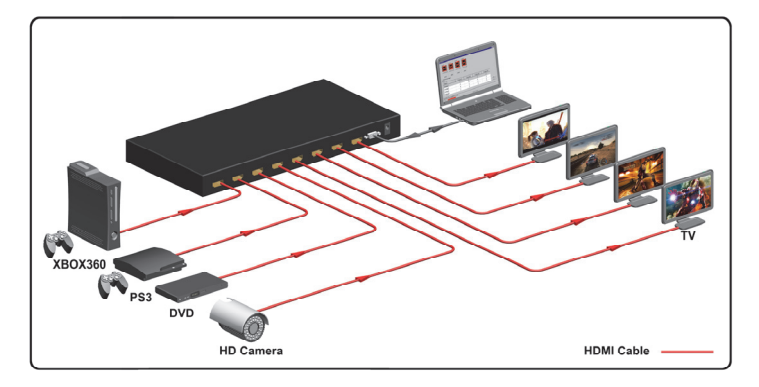

#### Remote control

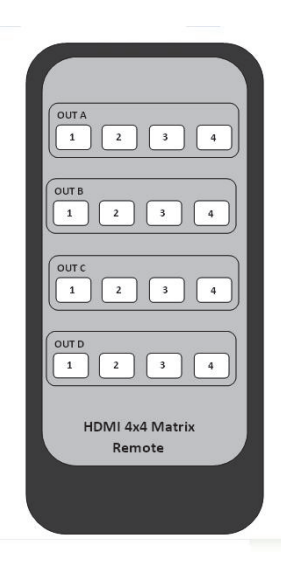

**<u>OUT A</u>**: Press 1/2/3/4 button will fast switch to select input source to HDMI OUT A, and the LED will indicate the corresponding input source.

**<u>OUT B</u>**: Press 1/2/3/4 button will fast switch to select input source to HDMI OUT B, and the LED will indicate the corresponding input source.

**<u>OUT C</u>**: Press 1/2/3/4 button will fast switch to select input source to HDMI OUT C, and the LED will indicate the corresponding input source.

**<u>OUT D</u>**: Press 1/2/3/4 button will fast switch to select input source to HDMI OUT D, and the LED will indicate the corresponding input source.

#### Matrix controller user guide

#### Installation

Matrix controller is a green software. Just copy MatrixController.exe to PC which is used to control the Matrix by RS232 COM port to complete installation.

#### Preparation

- 1. Connect PC and Matrix by RS232 cable (headers of both sides of cable should be FEMALE)
- 2. Power-up Matrix
- 3. Double click MatirxController.exe icon to run it

#### Introduction

General" Page:

| 4x4 HDMI Matrix Controller - ver1.                                                                                                    | 2 [Debug] (Built2013.0609.1210) [Merge]                                                                                           | - ×               |
|----------------------------------------------------------------------------------------------------|----------------------------------------------------------------------------------------------------|-------------------|
| Control mode relect<br>COM control mode<br>COM control mode<br>COM Control mode<br>Port<br>COM1                                                                                                    | Device information<br>Device: Not known<br>Version: Not known                                                                     | 00.00.00.00.00.00 |
| TCP control mode                                                                                                    | Input 1: Not known<br>Input 2: Not known<br>Output 2: Not known<br>Input 3: Not known<br>Input 4: Not known<br>Input 4: Not known |                   |
| Connection                                                                                                    |                                                                                                    |                   |
| Refresh device status Device status Device status                                                                                                    |                                                                                                    |                   |
| Display tags setting                                                                                                    |                                                                                                    |                   |
| Duplay Input. Output tags when focus reting battom     (5)     (6)     (9)     (7)     (7)     (7)     (7)     (7)     (7)     (7)     (7)     (7)     (7)     (7)     (7)     (7)     (7)     (7)     (7)     (7)     (7)     (7)     (7)     (7)     (7)     (7)     (7)     (7)     (7)     (7)     (7)     (7)     (7)     (7)     (7)     (7)     (7)     (7)     (7)     (7)     (7)     (7)     (7)     (7)     (7)     (7)     (7)     (7)     (7)     (7)     (7)     (7)     (7)     (7)     (7)     (7)     (7)     (7)     (7)     (7)     (7)     (7)     (7)     (7)     (7)     (7)     (7)     (7)     (7)     (7)     (7)     (7)     (7)     (7)     (7)     (7)     (7)     (7)     (7)     (7)     (7)     (7)     (7)     (7)     (7)     (7)     (7)     (7)     (7)     (7)     (7)     (7)     (7)     (7)     (7)     (7)     (7)     (7)     (7)     (7)     (7)     (7)     (7)     (7)     (7)     (7)     (7)     (7)     (7)     (7)     (7)     (7)     (7)     (7)     (7)     (7)     (7)     (7)     (7)     (7)     (7)     (7)     (7)     (7)     (7)     (7)     (7)     (7)     (7)     (7)     (7)     (7)     (7)     (7)     (7)     (7)     (7)     (7)     (7)     (7)     (7)     (7)     (7)     (7)     (7)     (7)     (7)     (7)     (7)     (7)     (7)     (7)     (7)     (7)     (7)     (7)     (7)     (7)     (7)     (7)     (7)     (7)     (7)     (7)     (7)     (7)     (7)     (7)     (7)     (7)     (7)     (7)     (7)     (7)     (7)     (7)     (7)     (7)     (7)     (7)     (7)     (7)     (7)     (7)     (7)     (7)     (7)     (7)     (7)     (7)     (7)     (7)     (7)     (7)     (7)     (7)     (7)     (7)     (7)     (7)     (7)     (7)     (7)     (7)     (7)     (7)     (7)     (7)     (7)     (7)     (7)     (7)     (7)     (7)     (7)     (7)     (7)     (7)     (7)     (7)     (7)     (7)     (7)     (7)     (7)     (7)     (7)     (7)     (7)     (7)     (7)     (7)     (7)     (7)     (7)     (7)     (7)     (7)     (7)     (7)     (7)     (7)     (7)     (7)     (7)     (7)     (7)     (7)     (7 |                                                                                                    | Step clear        |
| Dirconnect                                                                                                    | 2013-06-21 10.36                                                                                                    |                   |
|                                                                                                    |                                                                                                    |                   |

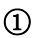

Control mode select: Only COM control mode supported.

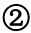

2 Select RS232 COM port.

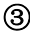

(3) Click to connect or disconnect PC and Matrix.

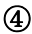

4 Click to refresh device status: include device information displayed in 8 area and

Input/Output settings

(5) To enable or disable Input/Output tags displaying when setting buttons on "Setting" page focused.

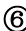

6 Click to select page

(7)Status bar:

- ۶ RS232 COM port connection
- ≻ Communication status
- ≻ Prompt of operation messages
- ≻ Time and Date
- (8) Device information display area
  - "Port Tag" page

| 0                        | 4x4 HDMI Matrix Controller - ve  | 1.2 [Debug] (Built2013.0609.1210) [Merge] X |
|--------------------------|----------------------------------|---------------------------------------------|
| Input port tags          | Output port tags                 | 00-00-00-00-00                              |
| Tag of Input1            | Tag of Output1                   |                                             |
| )                        |                                  |                                             |
| Tag of Input2            | Tag of Output2                   |                                             |
|                          |                                  |                                             |
| Tag of Input3            | Tag of Output3                   |                                             |
|                          |                                  |                                             |
| Tag of Input4            | Tag of Output4                   |                                             |
| J                        |                                  |                                             |
|                          | Edit                             |                                             |
| (                        |                                  |                                             |
| (                        | 2) (4)                           |                                             |
|                          | 9                                |                                             |
|                          |                                  |                                             |
|                          |                                  |                                             |
|                          |                                  |                                             |
|                          |                                  |                                             |
|                          |                                  | 7 7                                         |
|                          | man alla dana d                  | Stop clear                                  |
| General Port Tag Setting | hDiD control Advanced FW upgrade |                                             |
| Disconnect               |                                  | 2013:06:21 10:44                            |

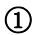

Input port tags.

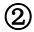

2 Click to edit Input port tags.

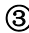

3 Output port tags.

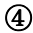

(4) Click to edit Output port tags.

Edit Input port tags:

After action of 2, edit form will pop-up as below:

| 0 | Edit Input port tags       |     |                            |        |
|---|----------------------------|-----|----------------------------|--------|
|   | nput port tags             |     |                            |        |
|   | Device name connect Input1 |     | Device name connect Input3 |        |
|   | Blue-ray DVD               | • × | Set-top Box                | • ×    |
|   | Device name connect Input2 |     | Device name connect Input4 |        |
|   | Game player                | • × | PC                         | • ×    |
|   |                            |     |                            |        |
|   |                            |     | OK                         | Cancel |

Define tags for respective Input port, then devices connect the Input ports can be easily remembered.

Click buttons with "×" caption to delete tag which is no use any more, if tag is still used by any other Input port, delete action will be discarded.

Edit Output port tags:

After action of ④, edit form will pop-up as below:

| 0        | Edit Output port tags                        |     |                              |        |
|----------|----------------------------------------------|-----|------------------------------|--------|
| <b>[</b> | Output port tags                             |     |                              |        |
|          | Display name connect Output1<br>Meeting room | • × | Display name connect Output3 | • ×    |
|          | Display name connect Output2                 |     | Display name connect Output4 |        |
|          | Entertainment room                           | • × | Office                       | ▼ ×    |
|          |                                              |     |                              |        |
|          |                                              |     | OK                           | Cancel |

Define tags for respective Output port, then displays connect the Output ports can be easily remembered.

Click buttons with "×" caption to delete tag which is no use any more, if tag is still used by any other

Output port, delete action will be discarded.

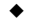

"Setting" page

|                                                                                                    |                                                                                                    | 4x4 HDMI Matrix Cont                                                                                                    | roller - ver1.2 [Debug] (Built2013.0609.1210) [Merge] | - ×                                                                                                    |
|----------------------------------------------------------------------------------------------------|----------------------------------------------------------------------------------------------------|----------------------------------------------------------------------------------------------------|-------------------------------------------------------|----------------------------------------------------------------------------------------------------|
| Cutput 1<br>1 2 3 4<br>Output from                                                                                           | Cutyu2<br>Cutyu2<br>Cutyu2<br>Cutyu2<br>12<br>12<br>12<br>12<br>12<br>12<br>12<br>12<br>12<br>1                                                                                                    |                                                                                                    | 1)<br>2)<br>3)                                        | 00.00.00.00.00<br>20100<br>2010<br>20100<br>20100<br>2010<br>20100<br>2010<br>2010<br>200<br>20 |
| Pre-Settings<br>Name<br>Setting1<br>Setting2<br>Setting4<br>Setting5<br>Setting6<br>Setting7<br>Setting8<br>General Port Tag | Output1         Output2         Output2           2         1         1           2         4         2           3         2         3           1         1         2           4         2         3           2         3         2           2         3         2           2         1         1           2         3         2           2         1         1           2         4         2           3         2         4           2         4         2           4         2         4           2         4         2           Setting         EDD control         Advant | a3 Coupuel<br>3<br>4<br>5<br>4<br>2<br>2<br>3<br>2<br>2<br>2<br>4<br>2<br>3<br>2<br>2<br>4<br>5<br>4<br>2<br>2<br>2<br>3<br>2<br>2<br>4<br>5<br>5<br>4<br>5<br>5<br>5<br>6<br>6<br>7<br>7<br>7<br>7<br>7<br>7<br>7<br>7<br>7<br>7<br>7<br>7<br>7 | 6)<br>7)                                              | N N N N N N N N N N N N N N N N N N N                                                                                                    |
| Connected: COM1                                                                                                    | Getting Output1                                                                                                    |                                                                                                    | 2013-06-21 10:46                                      |                                                                                                    |

- (1)LED which display Input number for respective Output.
- 2 Click to select Input port for respective Output port.
- 3 Click to select previous or next Input port for respective Output port.

(4) Display Input to Output with tag information when mouse moves over (2) buttons.

5 Pre-Setting items.

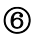

6 Click to edit selected pre-setting item.

⑦ Set selected pre-setting item to Matrix.

۶ Edit selected pre-setting item

After action of <sup>(6)</sup>, edit form will pop-up as below:

| Sedit Output setting                                                                                                    |                                                                              |
|----------------------------------------------------------------------------------------------------|------------------------------------------------------------------------------|
| Output setting<br>Setting name<br>Setting 1<br>Out1 - [Meeting room] from<br>In4 - [PC]<br>Out2 - [Entertainment room] from | All Outputs from<br>Select Input<br>Out3 - [VIP] from<br>In2 - [Game player] |
| In3 - [Set-top Box]                                                                                                    | In1 - [Blue-ray DVD]                                                         |
|                                                                                                    | OK Cancel                                                                    |

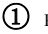

1 Pre-Setting name

- ② Select Input for respective Output
- 3 Set all Output ports from same Input

### "EDID control" page

| 0 |                                          | 43:4 14           | DMI Matrix Controller - wir1.2 [ | Debug] (Bult2013.0609.1210) [Merge] | ×                                                                                                    |
|---|------------------------------------------|-------------------|----------------------------------|-------------------------------------|----------------------------------------------------------------------------------------------------|
|   | EDID mode control                        | Information       |                                  | EDID content                        | 00.00.00.00.00.00<br>weak rand<br>A 5 50 00.01 [01 00] [00 00] [00 00] [00 00] FC                                                                              |
|   | Select EDID                              | • to Select input |                                  | 10 7                                | 11) and clear PTP:<br>A 5 5B 02 01 (01 UU 00] [00 00] [00 00] [00 00] FC, RC-<br>[2] and clear PTP:<br>A 5 5B 02 01 [01 UU 00] [00 00] [00 00] [00 00] FC, RC- |
|   | Copy EDID from Select Output             | to Select Input   | 2 Gopy                           | 30<br>40<br>50                      | [5] and could PPP:<br>A 5 5B 02 01 [01 UII on] [00 on] [00 on] [00 on] FC, RC+                                                                                 |
|   | EDID data control                        |                   | $\bigcirc$                       | 60 70                               |                                                                                                    |
|   | Read EDID data from Select Output        |                   | 3 Read                           | 80                                  |                                                                                                    |
|   | Save to EDID file                        |                   | <b>4</b>                         | A0<br>B0<br>C0                      |                                                                                                    |
|   | Open EDID file                           |                   | <u>∞</u> <sup>∞</sup> (5)        |                                     |                                                                                                    |
|   | Download EDID data to Select Input       |                   | <b>b</b> <u>Download</u>         |                                     |                                                                                                    |
|   |                                          |                   |                                  |                                     |                                                                                                    |
|   |                                          |                   |                                  |                                     |                                                                                                    |
|   | Sentral Port Tag Setting EDID control Ad | vanced FW upgrade |                                  |                                     | Stop                                                                                                    |
| C | onnected: COM1 Time out                  |                   |                                  | 2013-06-21 10:48                    |                                                                                                    |

Set EDID mode for selected Input port or All Input ports, click "Set" button to complete action.
 "Auto EDID mode" can only be set for "All Inputs".

② Copy EDID from Output port to selected Input port or All Input ports, click "Copy" button to complete action.

- 3 Read EDID content from Output port and display in grid, click "Read" button to complete action.
- (4) Save EDID content which displayed in grid to binary file (file extension is ".bin")
- (5) Open EDID binary file and display in grid
- (6) Download EDID content which displayed in grid to selected Input port or All Input ports, click
- "Download" button to complete action.
  - EDID content displaying grid
- 8 Click to clear EDID content displayed in grid
  - "Advanced" page

| a                                                        | 4x4 HDMI Matrix Controller - ver1.2 [Debug] (Built2013.0609.1210) [Merge] | - ×                                                                                                    |
|----------------------------------------------------------|---------------------------------------------------------------------------|----------------------------------------------------------------------------------------------------|
| IR control enable/disable setting                        |                                                                           | 00-00-00-00-00<br>seed crud:<br>A 5 50 02 01 (01 00] [00 00] [00 00] [00 00] FC<br>[1] and rand FFP:<br>A 5 50 02 01 [01 101 000] [00 00] [00 00] FC, RC-<br>[2] and rand FFP: |
| TCP Module infomation<br>Version:<br>DHCP:<br>Th Address |                                                                           | A 5 3B 02 01 (01 UU 00] (00 00] (00 00] (00 00] PC, RC+<br>[3] and rad PPP:<br>A 5 3B 02 01 (01 UU 00] (00 00] (00 00] (00 00] PC, RC+                                         |
|                                                          |                                                                           |                                                                                                    |
| Reset 4                                                  |                                                                           |                                                                                                    |
|                                                          |                                                                           |                                                                                                    |
|                                                          |                                                                           | Stop clear                                                                                                    |
| General Port Tag Setting EDID control Advanced FW up     | grade                                                                     | orep ordi                                                                                                    |
| Connected: COM1 Time out!                                | 2013-06-21 10:50                                                          |                                                                                                    |

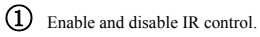

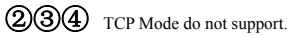

## • "FW upgrade" page

| 4x4 HDMI Matrix Ci                                        | ntroller - ver1.2 [Debug] (Built2013.0609.1210) [Merge] | - × `                                                                       |
|-----------------------------------------------------------|---------------------------------------------------------|-----------------------------------------------------------------------------|
| FW upgrade                                                | Merge FW                                                | 0-00-00-00-00<br>send mad                                                   |
| Open FW file                                              | Open Main MCU FW                                        | A5 5B 02 01 [01 00] [00 00] [00 00] [00 00] FC<br>[1] and coul FPP:         |
| Transferences                                             | Main Verl Main Ver2                                     | A5 5B 02 01 (01 UU 00) [00 00] [00 00] [00 00] FC, RC-<br>[2] sud cand FPP: |
| Upgrade progress 074                                      |                                                         | A5 5B 02 01 [01 UU 00] [00 00] [00 00] [00 00] FC, RC+<br>[3] and coul FPP: |
| Upgrade                                                   | Open Slave MCUL FW                                      | A5 5B 02 01 (01 UU 00) [00 00] [00 00] [00 00] PC, RC-                      |
| Messages                                                  | Slave Ver1 Slave Ver2                                   |                                                                             |
|                                                           |                                                         |                                                                             |
|                                                           | Open IR MCU2 FW                                         |                                                                             |
|                                                           | IR Veri IR Veri                                         |                                                                             |
|                                                           |                                                         |                                                                             |
|                                                           | Open Panel MCU3 FW Banel Ver1 Banel Ver2                |                                                                             |
|                                                           |                                                         |                                                                             |
|                                                           | More                                                    |                                                                             |
|                                                           | Dist.                                                   |                                                                             |
|                                                           |                                                         |                                                                             |
| Clear                                                     |                                                         | 2                                                                           |
|                                                           |                                                         |                                                                             |
| General Port Tag Setting EDID control Advanced FW upgrade |                                                         | J Stop clear                                                                |
| Connected: COM1 Time out                                  | 2013-06-21 10:51                                        |                                                                             |

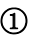

# (1) Firmware upgrade is not supported.